## LINKING MICROSOFT OUTLOOK TO A GMAIL ACCOUNT

The ChildCare Sage can send bills, receipts, and statements to parents by email through Microsoft Outlook. To send bills through email, make sure you have Microsoft Outlook 2003 or newer (2007,2010,2013) installed on your computer. If you don't have a copy of Microsoft Outlook, you can purchase an older copy of Microsoft Outlook from a reputable seller on Ebay (2003 or 2007 work well.) Once you install Microsoft Outlook, set it up with an email account.

If you want to use your existing Gmail account, follow these steps:

Sign in to your Gmail account:

- 1) click <u>Settings</u> (1<sup>st</sup> screenshot below)
- 2) click Forwarding & POP/IMAP
- 3) in the POP Download area, click Enable for Email That Arrives From Now On (2<sup>nd</sup> screenshot below)
- 4) click <u>Save Changes</u>
- 5) click My Account (3rd screenshot below
- 6) click Sign In & Security
- 7) at the bottom of the page, turn on <u>Allow Less Secure Apps</u> (4<sup>th</sup> screenshot below)

| 1-3 of 3                          | Settings                                                                                                 |                                                                                                    | 🗰 🔘 childcaresage@gmail.com =                                              |
|-----------------------------------|----------------------------------------------------------------------------------------------------|----------------------------------------------------------------------------------------------------|----------------------------------------------------------------------------|
|                                   | General Labels Inbox Accounts and Import Filters and Blocked Addresses Forwarding and POP/IMAP Chat Labs |                                                                                                    |                                                                            |
| Display density:<br>✓ Comfortable | Forwarding:<br>Learn more                                                                                | Add a forwarding address<br>Tip: You can also forward only some of your mail by creating a fitted        | Jon Googlet — Thracy                                                       |
| Cozy<br>Compact                   | POP Download:<br>Learn more                                                                              | 1. Status: POP is disabled<br>© Enable POP for all mail<br>Denable POP for mail that arrives from now on | My Account                                                                 |
| Configure inbox                   |                                                                                                    | 2. When messages are accessed with POP keep Gmail's copy in the Inbox *                                  |                                                                            |
| Settings                          |                                                                                                    | 3. Configure your email client (e.g. Outlook, Eudora, Netscape Mail)<br>Configuration instructions       |                                                                            |
| Themes<br>Help                    | IMAP Access:<br>(access Gmail from other clients using IMAP)<br>Learn more                               | Status: IMAP is disabled<br>© Enable IMAP<br>© Disable IMAP                                              | Some one Google apps and devices use less secure sign in technology, which |
| Gmail Setup (10%)                 |                                                                                                    | Configure your email client (e.g. Outlook, Thunderbird, iPhone)<br>Configuration instructions            | (which we recommend) or choose to use them despite the risks.              |
|                                   |                                                                                                    | Save Changes Cancel                                                                                      |                                                                            |

Open Microsoft Outlook on your computer:

- 1) click Tools, then Email Accounts
- 2) click Add a new e-mail account or Add, then Next (1st screenshot below)
- 3) select <u>POP3</u>, then click <u>Next</u> (2<sup>nd</sup> screenshot below)
- 4) fill in the E-Mail Accounts screen as shown (3<sup>rd</sup> screenshot below) (use your gmail email and password)
  a. the Incoming mail server: pop.gmail.com
  - b. the Outgoing mail server: smtp.gmail.com

| E-mail Accounts       | X                                                                                           | E-mail Accounts                                                                                         | E-mail Accounts                                                             | 8                                                                                             |
|-----------------------|---------------------------------------------------------------------------------------------|----------------------------------------------------------------------------------------------------|-----------------------------------------------------------------------------|-----------------------------------------------------------------------------------------------|
|                       | This wizard will allow you to change the e-mail accounts and directories that Outlook uses. | Server Type<br>You can choose the type of server your new e mail account will work with.                | Internet E-mail Settings (POP3)<br>Each of these settings are required to g | et your e-mail account working.                                                               |
|                       | 1.002010                                                                                    | Hicrosoft Exchange Server                                                                               | User Information                                                            | Server Information                                                                            |
| All and a strength of | E-mail                                                                                      | Connect to an Exchange server to read e-mail, access public folders, and share<br>documents.            | Your Name: abcdaycare@gmail.com                                             | Incoming mail server (POP3): pop.gmail.com                                                    |
|                       | Add a new e-mail account  View or change existing e-mail accounts                           | POP3<br>Connect to a POP3 e-mail server to download your e-mail.                                        | E-mail Address: abcdaycare@gmail.com                                        | Outgoing mail server (SMTP): smtp.gmail.com                                                   |
|                       | Directory                                                                                   | IPAP  Connect to an IMAP e mail server to download e mail and syndhronize mailbox                       | Logon Information                                                           | Test Settings                                                                                 |
| 100                   | Add a new directory or address book                                                         | folders.                                                                                                | User Name: abcdaycare@gmail.com                                             | After filling out the information on this screen, we                                          |
|                       | View or change existing directories or address books                                        | Connect to an HTTP e-mail server such as Hotmail to download e-mail and<br>synchronize mailbox folders. | Password:                                                                   | recommend you test your account by dicking the<br>button below. (Requires network connection) |
|                       |                                                                                             | C Additional Server Types                                                                               | I<br>☑ Remember password                                                    | Test Account Settings                                                                         |
| $\ge$                 |                                                                                             | Connect to another workgroup or 3rd-party mail server.                                                  | Log on using Secure Password<br>Authentication (SPA)                        | More Settings                                                                                 |
|                       | < Dad: Next > Core                                                                          | < Back Next > Cancel                                                                                    |                                                                             | < Back Next > Cancel                                                                          |

- 5) click More Settings
- 6) click the Outgoing Server tab and check My Outgoing Server (SMTP) requires authentication (1<sup>st</sup> screenshot below)
- 7) click the Advanced tab (2<sup>nd</sup> screenshot below)
  - a. in Incoming server (POP3) set the port to 995 and check This server requires an encrypted connection (SSL)
  - b. in Outgoing server (SMTP) set the port to 465 and check This server requires an encrypted connection (SSL)
  - c. check Leave a copy of messages on the server

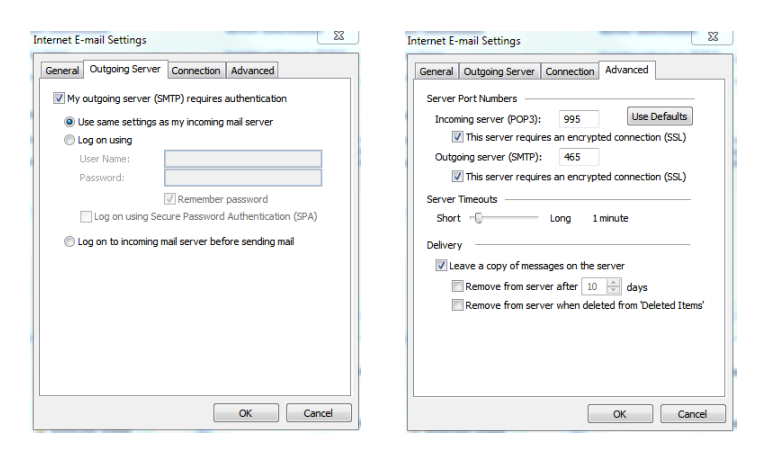

- 8) click <u>OK</u>, then click <u>Test Account Settings</u> to make sure everything works.
- 9) Finally click <u>Next</u>, then <u>Finish</u>.